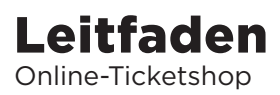

Willkommen im Onlineshop des Oldenburgischen Staatstheaters. Folgen Sie den orangen Markierungen.

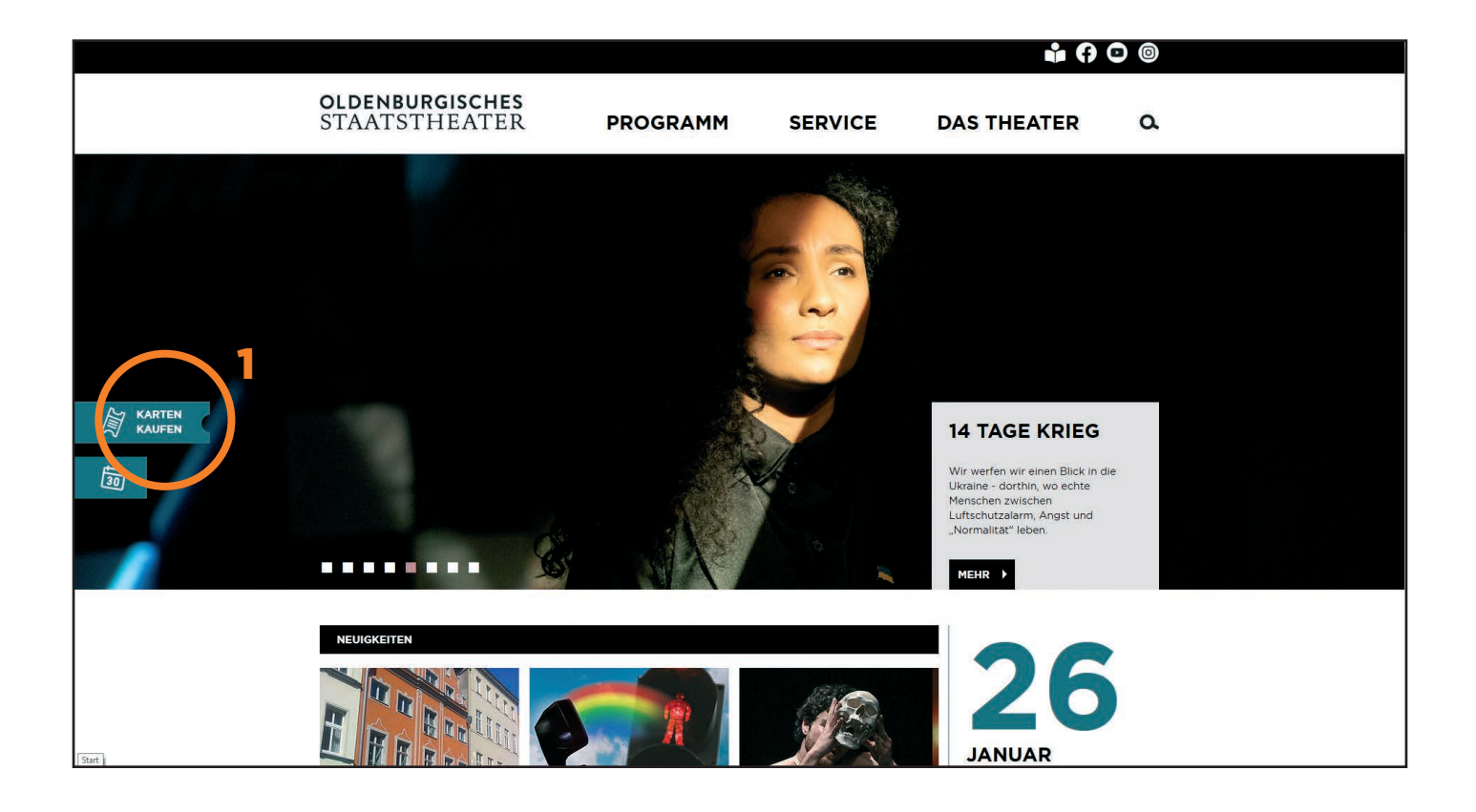

Folgen Sie Schritt **1** um zum Ticketshop zu gelangen.

Sind Sie Abonnent:in, dann melden Sie sich unter 2 an.

Kartenkäufer:innen erhalten Zugang über **3**.

Voraussetzung ist die Registrierung, die im nächsten Schritt beschrieben wird.

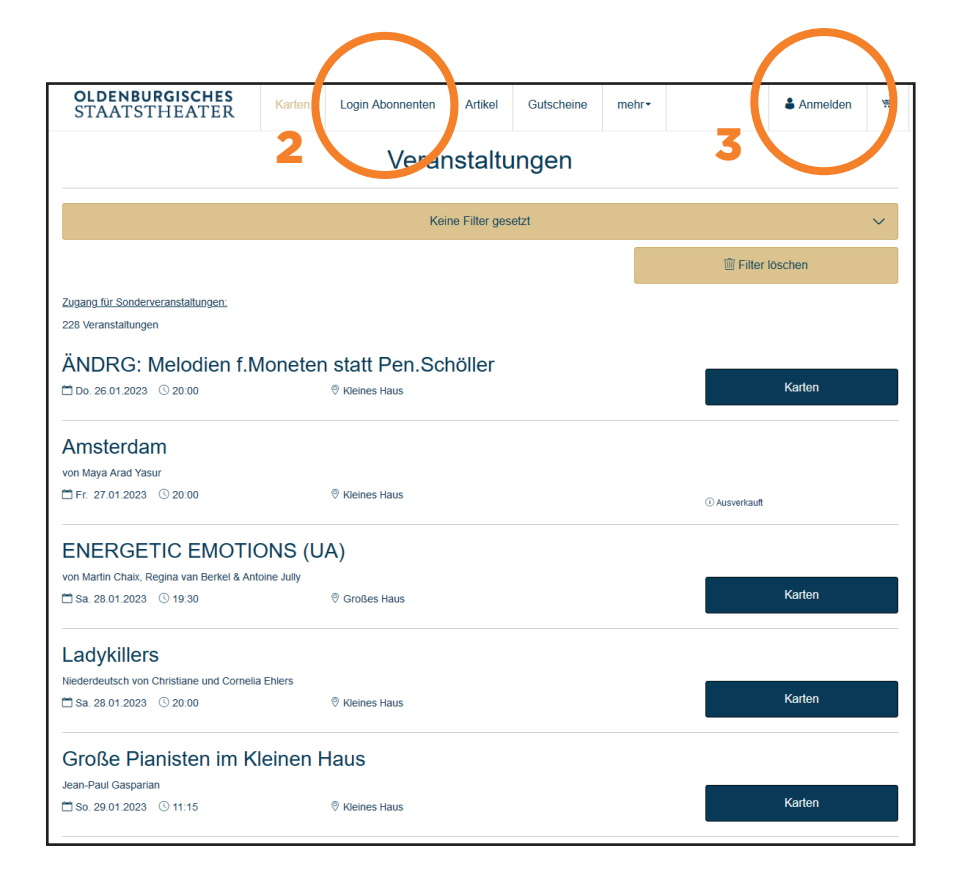

## Erstregistrierung für

Abonnent:innen: Abonnent:innen die zum ersten Mal online buchen, lassen sich unter *Passwort vergessen* ein Passwort zusenden (1). Voraussetzung ist, dass Ihre E-Mail-Adresse bereits bei der Theaterkasse im Kundenkonto hinterlegt wurde.

Neuregistierung für Kartenkäufer:innen: Registrieren Sie sich als Neukund:in (2).

| OLDE<br>STAA | NBURGISCHES<br>Atstheater | Karten | Login Abonnenten | Artikel | Gutscheine       | mehr <del>•</del> |                 | <b>å</b> Anmelden | Ŵ |
|--------------|---------------------------|--------|------------------|---------|------------------|-------------------|-----------------|-------------------|---|
| < Zurück     |                           |        | An               | meldu   | ing              |                   |                 |                   |   |
|              | Bereits Kunde             | e?     |                  |         | Neu              | hier?             |                 |                   |   |
|              | E-Mail                    |        |                  |         |                  | Ne                | eu relistrieren |                   |   |
|              | Passwort                  |        | ø                |         |                  |                   |                 |                   |   |
|              | Passwort vergessen?       | helden |                  |         | 2                |                   |                 |                   |   |
|              |                           |        |                  |         |                  |                   |                 |                   |   |
|              |                           |        |                  |         |                  |                   |                 |                   |   |
|              |                           |        |                  |         |                  |                   |                 |                   |   |
|              |                           |        |                  |         |                  |                   |                 |                   |   |
|              |                           |        |                  |         |                  |                   |                 |                   |   |
|              |                           |        |                  |         |                  |                   |                 |                   |   |
|              |                           |        |                  |         |                  |                   |                 |                   |   |
| Informatione | en zur Ticketauswahl      |        |                  |         |                  | •                 | Deutsch         |                   | ^ |
|              |                           |        | powered by event | iminhou | ise <sup>+</sup> |                   |                 |                   |   |
|              |                           |        |                  |         |                  |                   |                 |                   |   |

## Wählen Sie nun Ihre gewünschte Vorstellung aus.

Klicken Sie auf "Karten".

| OLDENBURGISCHES<br>STAATSTHEATER                         | Karten     | Login Abonnenten | Artikel       | Gutscheine | mehr∙ | Oldenburgisches<br>Staatstheater |
|----------------------------------------------------------|------------|------------------|---------------|------------|-------|----------------------------------|
|                                                          |            | Verar            | nstaltu       | Ingen      |       |                                  |
|                                                          |            | Keir             | ne Filter ges | etzt       |       | ~                                |
|                                                          |            |                  |               |            |       | ill Filter löschen               |
| Zugang für Sonderveranstaltungen;<br>228 Veranstaltungen |            |                  |               |            |       |                                  |
| ÄNDRG: Melodien f.M                                      | /loneter   | n statt Pen.Sch  | nöller        |            |       |                                  |
| 🗖 Do. 26.01.2023 🕓 20:00                                 |            | Kleines Haus     |               |            |       | Karten                           |
| Amsterdam                                                |            |                  |               |            |       |                                  |
| von Maya Arad Yasur                                      |            |                  |               |            |       |                                  |
| ☐ Fr. 27.01.2023 ③ 20:00                                 |            | Kleines Haus     |               |            |       | () Ausverkauft                   |
| ENERGETIC EMOTIO                                         | ONS (U     | A)               |               |            |       |                                  |
| von Martin Chaix, Regina van Berkel & Ant                | oine Jully |                  |               |            |       |                                  |
| 🗂 Sa. 28.01.2023 🕓 19:30                                 |            |                  |               |            |       | Karten                           |
| Ladykillers                                              |            |                  |               |            |       |                                  |
| Niederdeutsch von Christiane und Cornelia                | a Ehlers   |                  |               |            |       |                                  |
| 🗂 Sa. 28.01.2023 🕓 20:00                                 |            | Ø Kleines Haus   |               |            |       | Karten                           |
| Große Pianisten im K                                     | leinen I   | Haus             |               |            |       |                                  |
| Jean-Paul Gasparian                                      |            |                  |               |            |       |                                  |
| 🛱 So. 29.01.2023 🕓 11:15                                 |            | Kleines Haus     |               |            |       | Karten                           |
|                                                          |            |                  |               |            |       |                                  |

## Bitte wählen Sie ihren gewünschten Platz aus.

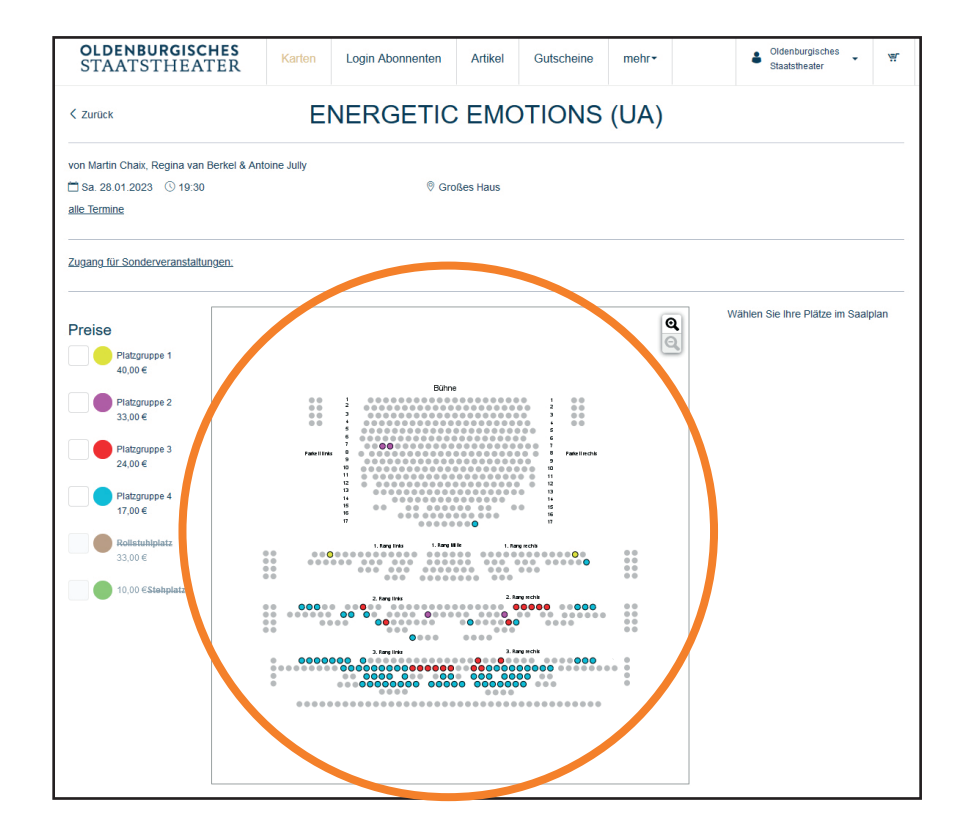

Bitte wählen Sie die gewünschte Preiskategorie.

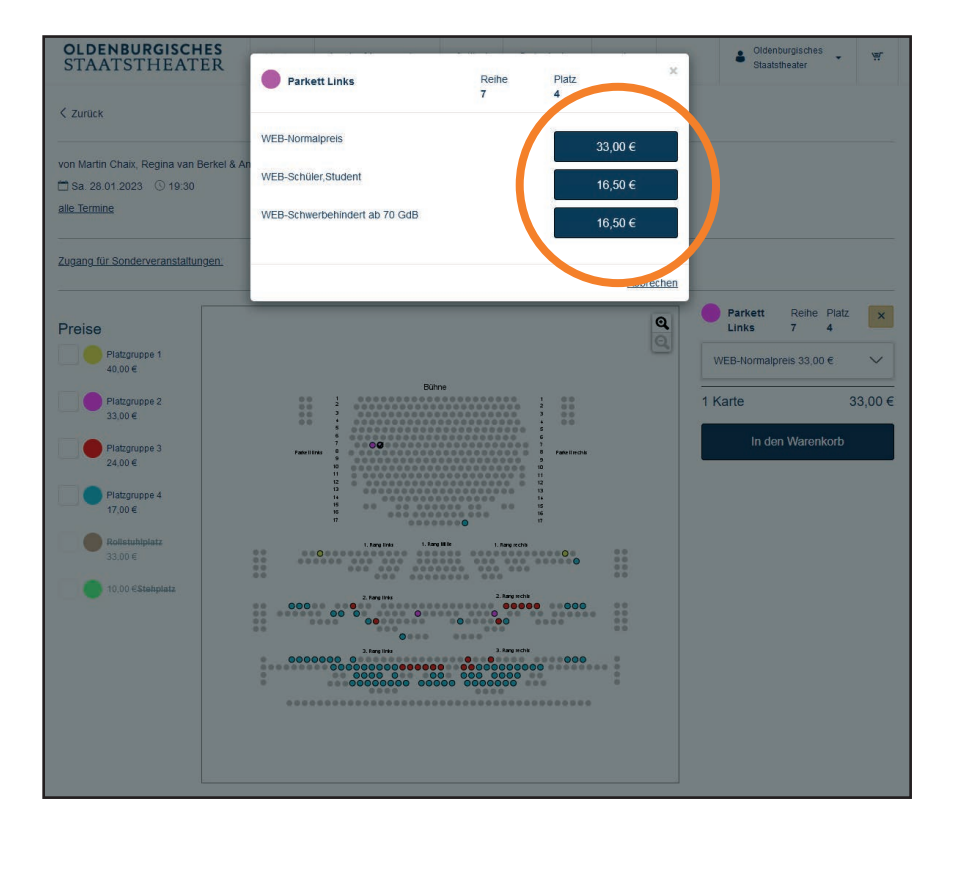

Der Sitzplatz ist nun für 15 Minuten reserviert.

Klicken Sie auf "In den Warenkorb" um den Kauf fortzuführen.

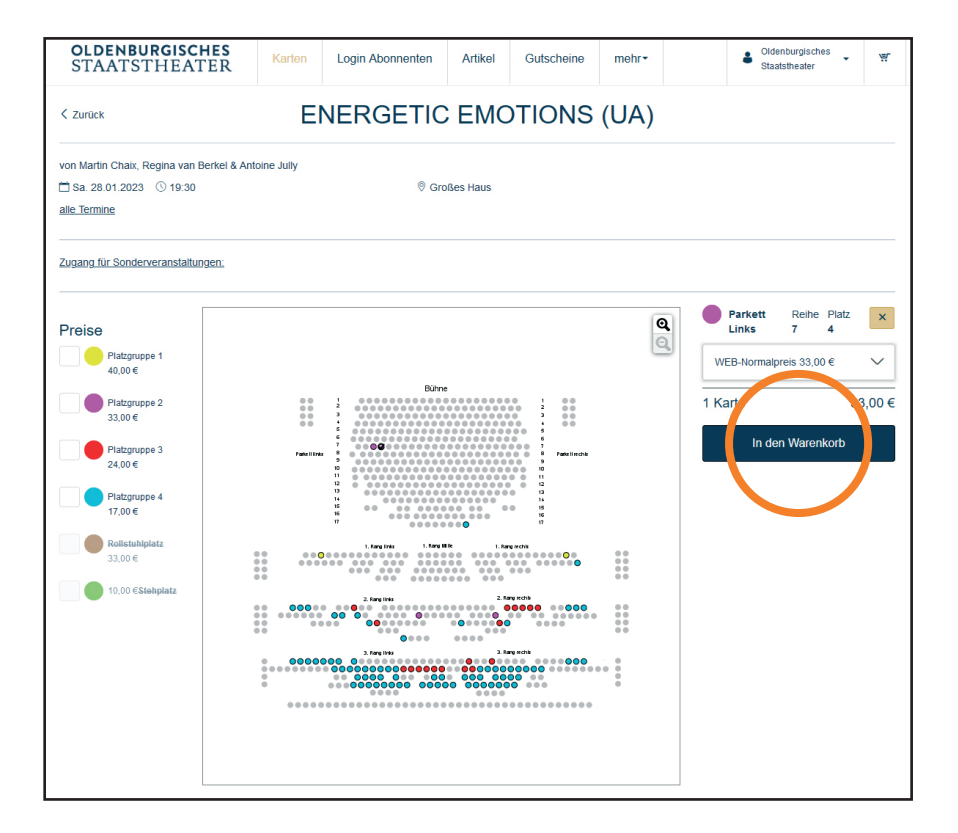

1. Bitte wählen Sie die gewünschte Versandoption (1)

Nutzen Sie gerne das E-Ticket. Es spart Ihnen Zeit und ist ein guter Beitrag zur Nachhaltigkeit.

2. Klicken sie auf "weiter" (2) um die Zahloption zu wählen.

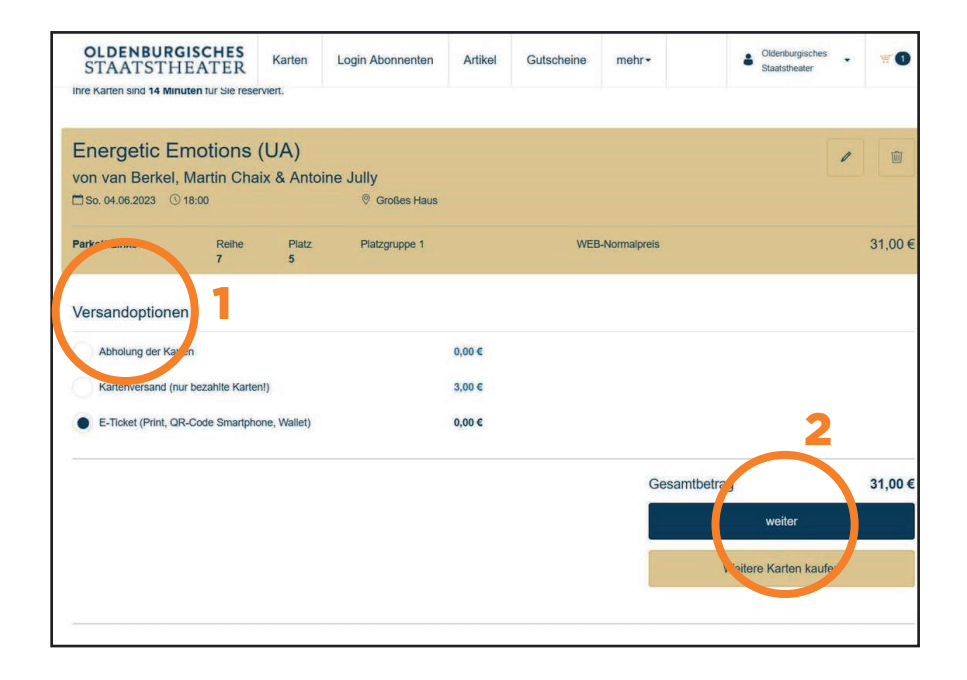

Gutscheine sind in Ihrem Konto hinterlegt. Sie können diese bei der Bezahlung einlösen (1).

Wählen Sie ihre gewünschte Zahlmethode (2).

|                                                                                                    |                                             | Login Abonnenten                                   | Guischeine | mehr-       | Staatstheater | ₩ 1     |
|----------------------------------------------------------------------------------------------------|---------------------------------------------|----------------------------------------------------|------------|-------------|---------------|---------|
| Gutschein ausget. vorstenung<br>61361415001<br>Gutschein güttig bis: 05.09.2025<br>noch 952 Tage         |                                             | einlösen                                           |            |             |               |         |
| Gutschein ausgef. Vorstellung<br>813829118001<br>Gutschein güllig bis: 25.09.2025<br>noch 972 Tage       |                                             | 12,00 €<br>einlösen                                |            |             |               |         |
| Zahlung                                                                                                  |                                             | Constant of the                                    |            |             |               |         |
| Visa     Lorocard/Mastercard                                                                             |                                             |                                                    |            |             |               |         |
| Lastschrift                                                                                              |                                             |                                                    |            |             |               |         |
| Diners                                                                                                   |                                             |                                                    |            |             |               |         |
| Diners<br>Warenkorb                                                                                      |                                             |                                                    |            |             |               | 1       |
| Diners Warenkorb ENERGETIC EMOTI                                                                         | IONS (U                                     | A)                                                 |            |             |               | 1       |
| Diners Uarenkorb ENERGETIC EMOTI von Martin Chaix, Regina va                                             | IONS (U<br>an Berkel &<br>® G               | A)<br>Antoine Jully<br>rodes Haus                  |            |             |               | 1       |
| Diners Warenkorb ENERGETIC EMOTI von Martin Chaix, Regina va Sa 28 01 2023 © 19 30 Parkett Links Reihe 7 | IONS (U<br>an Berkel 8<br>ଡ ଜ<br>Piatz<br>4 | A)<br>Antoine Jully<br>roßes Haus<br>Platzgruppe 2 | WEB-No     | rmalpreis : |               | 33,00 € |

Kontrollieren Sie noch einmal Ihre Bestellung. Ist alles richtig schließen Sie den Kauf mit "Jetzt kaufen" ab.

| • Visa             |               |            |               |                                                 |                 |
|--------------------|---------------|------------|---------------|-------------------------------------------------|-----------------|
| Eurocard/Master    | card          |            |               |                                                 |                 |
| Lastschrift        |               |            |               |                                                 |                 |
| Diners             |               |            |               |                                                 |                 |
| Warenkorb          |               |            |               |                                                 | 1               |
| Energetic E        | motions (     | UA)        |               |                                                 |                 |
| von van Berkel     | , Martin Chai | x & Antoin | e Jully       |                                                 |                 |
| 🗂 So. 04.06.2023 🤇 | 18:00         |            | Großes Haus   |                                                 |                 |
| Parkett Links      | Reihe<br>7    | Platz<br>5 | Platzgruppe 1 | WEB-Normalpreis                                 | 31,00 €         |
|                    |               |            |               |                                                 |                 |
|                    |               |            |               | E-Ticket (Print, QR-Code<br>Smartphone, Wallet) | 0,00€           |
|                    |               |            |               | Gesamtbetrag<br>(inklusive MwSt                 | 31,00€          |
|                    |               |            |               | Jetzt kaufen                                    |                 |
|                    |               |            |               | Wenn Sie 'Jetzt - ufen' betätigen, we           | rden sie an den |
|                    |               |            |               | externen Payment-Lonstleister weite             | neitet.         |

## Vielen Dank für Ihren Einkauf, wir freuen uns auf Sie!